## Step 1. Create ISB account through <u>www.biometeorology.org</u>

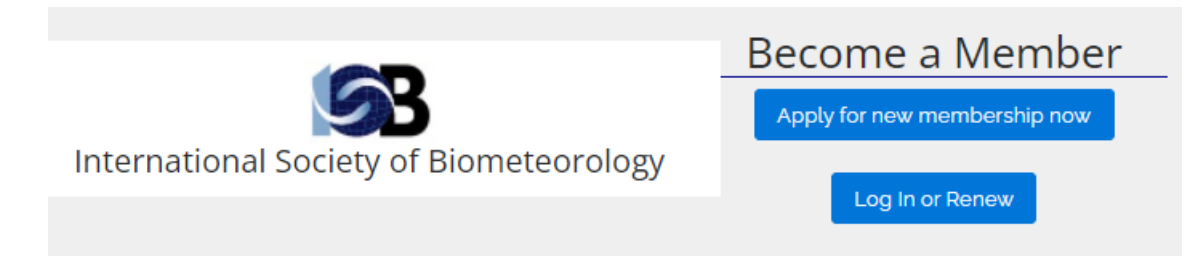

Step 2. Once you select a membership type, you will either be

a) redirected to the University of Wisconsin- Milwaukee check-out window

## <u>OR</u>

b) need to visit the UWM ticking portal <u>https://uwm.universitytickets.com/</u>

|                    | CONSIN                                                                                                    |            |            |                                                                                                    |          | Log In / Register •             |
|--------------------|----------------------------------------------------------------------------------------------------|------------|------------|----------------------------------------------------------------------------------------------------|----------|---------------------------------|
| Ticket Office Home | Fi y D 0                                                                                                    |            |            |                                                                                                    |          |                                 |
|                    |                                                                                                    |            |            |                                                                                                    |          |                                 |
|                    |                                                                                                    |            |            |                                                                                                    |          |                                 |
|                    | in the second second second second second second second second second second second second second second second |            |            | and turning                                                                                                    | Caleston | landari adama Kabilara menerata |
|                    |                                                                                                    |            |            | w-                                                                                                    |          |                                 |
|                    |                                                                                                    | A. S. Land | To and any | and the second second sec |          |                                 |

Step 3. Log in or register. Most people will need to register. This is not directly affiliated with ISB, nor does ISB store this information.

Step 4. Here, select the desired ticket (1-year, 2-year, or 3-year option). Select only one option.

|                                                                                                    |                                                                                                    | Ticket Options |       |              |  |  |
|----------------------------------------------------------------------------------------------------|----------------------------------------------------------------------------------------------------|----------------|-------|--------------|--|--|
| SB                                                                                                    | Members                                                                                                    | 1 Year Renewal |       |              |  |  |
| College of Letters & Science                                                                                                    |                                                                                                    | Ticket Types   | Price | Quantity     |  |  |
| By renewing my membership or joining the                                                                                                    | International Society of Biometeorology, I consent to:                                                                                                    | Amount         |       | 0 ~          |  |  |
| my membership details being stored                                                                                                    | and processed for the purpose of the organization and                                                                                                    | 2 Year Renewal |       |              |  |  |
| <ul> <li>management of the Society.</li> <li>being contacted by a member of the Executive B</li> </ul>                                                                         | Executive Board, Chairs and/or Co-chairs of                                                                                                    | Ticket Types   | Price | Quantity     |  |  |
| Commissions and Study Groups in m<br>allow my name and contact informati<br>membership section of this website.                                                                | elation to Society matters.<br>on to be shared with other ISB members on the internal                                                                                                    | Amount         |       | 0 ~          |  |  |
| he International Society of Biometeorolog                                                                                                    | / is based on individual membership. Regular                                                                                                    | 3 Year Renewal |       |              |  |  |
| nembership is open to all persons with aca<br>ubscription of the International Journal of i                                                                                    | demic training and degree. Membership fees include<br>Biometeorology (12 issues per year) and the Bulletin of                                                                                                    | Ticket Types   | Price | Quantity     |  |  |
| he Society (newsletter appearing approxim<br>wailable for those currently enrolled in an i                                                                                     | ately twice a year). A student membership is also<br>nstitute of higher education. ISB Memberships are given                                                                                                    | Amount         |       | 1 ~          |  |  |
| y the calendar year, with journal subscript<br>etween January 1st and August 31st, they<br>rembership dues are paid between Septer<br>illowing calendar year (with web page me | ons for whole years only. If membership dues are paid<br>apply starting with the current calendar year. If<br>holer 1st and December 31st, they apply starting with the<br>mber access aranted for the remainder of the current |                |       | Select Seats |  |  |

Step 5. You will be prompted to checkout and register using your email address. The password may be anything. General Public

| CHECKOUI +Add More to C             | irt         |                   | Log In                                       | Register                                                 |  |  |
|-------------------------------------|-------------|-------------------|----------------------------------------------|----------------------------------------------------------|--|--|
| Log in / Register + to checkout.    |             |                   | Registration is required so we can send your |                                                          |  |  |
| Carl Economican                     |             |                   | receipt and notify you of<br>events.         | receipt and notify you of any changes to your<br>events. |  |  |
| A 128 Middle Jacome Country Regular | lembers     |                   |                                              |                                                          |  |  |
| Ticket Option                       | Ticket Type | Seat Location     | S Your Email                                 |                                                          |  |  |
| 1 Year Renewal                      | Amount x 1  | General Admission | Your Email                                   |                                                          |  |  |
| Coupon Code - Optional              |             |                   |                                              |                                                          |  |  |
| •                                   |             |                   | Password                                     |                                                          |  |  |
| Total                               |             |                   | Contains at least or                         | e number<br>e capital letter                             |  |  |
| Log In / Register - to checkout.    |             |                   | Receive email updates for                    | upcoming events?                                         |  |  |
| Students / Faculty / Staff          |             |                   | Yes                                          | No                                                       |  |  |
| as General Public                   |             |                   | Designed and Design                          |                                                          |  |  |

Step 6. You will be prompted to insert your billing and customer information.

**NOTE FOR CREDIT CARD HOLDERS WITH NON-U.S. ADDRESS**: When entering payment information, make sure you enter something in all address fields. You may randomly select the STATE and fill the ZIP CODE (PHONE) with 00000 (000-000-0000). If your credit card is issued by

| First Name                | Last Name        | Firs | it Name |      | Last Name |                 |
|---------------------------|------------------|------|---------|------|-----------|-----------------|
| Email                     |                  | Ac   | ddress  |      | ] [       |                 |
|                           |                  |      |         |      |           | Add 2nd Address |
| Receive email updates for | upcoming events? | Zi   | p Code  | City |           | State           |
| Yes No                    |                  |      |         |      |           | vii             |
| Phone                     |                  |      |         |      |           |                 |
| 000-000-0000              |                  |      |         |      |           |                 |
| Organization              |                  |      |         |      |           |                 |
|                           |                  |      |         |      |           |                 |

an international bank, you will be able to complete the transaction in the latter stage.

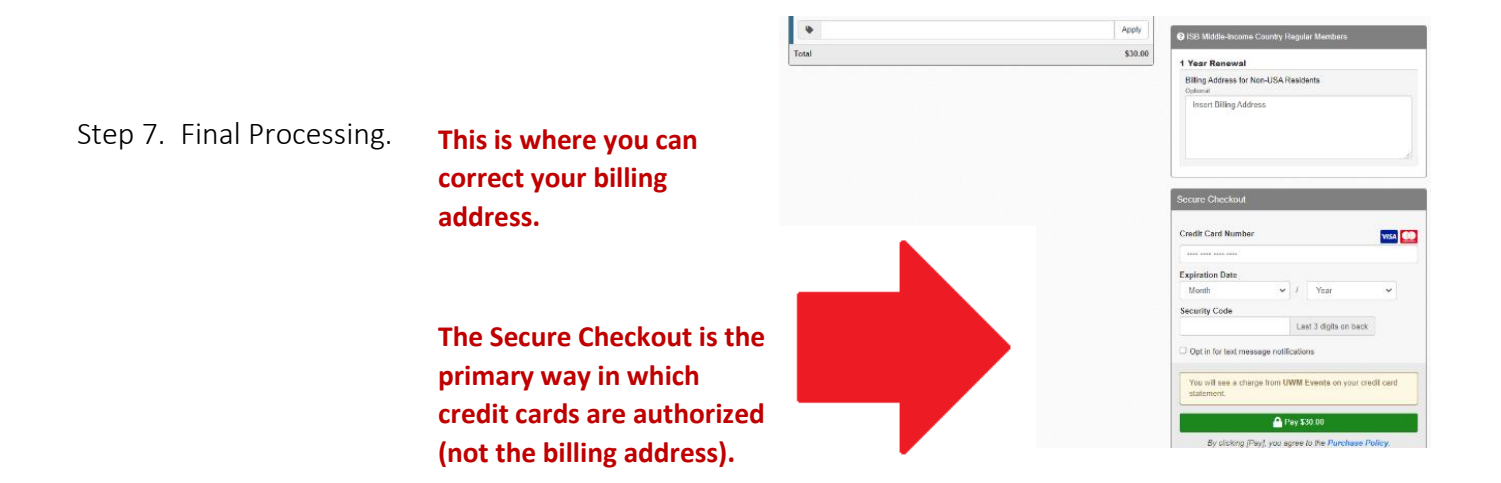

Step 8. Once processed, the Secretary and Treasurer of ISB will be notified. The approval may take a few business days.